## Mehmet Akif Ersoy Üniversitesi E-Posta Hesabı Outlook Yapılandırması

Üniversitemize ait e-posta hesaplarını outlook üzerinden kullanmak isteyen kullanıcılarımız, aşağıdaki adımları izleyerek hesap bilgilerini outlook' a tanımlayabilirler.

1. Outlook programını çalıştırıp **"Yeni Profil Oluştur"** ekranında profil adını yazıp **"Tamam"** a tıklayınız.

| Yeni Profil         | >     |
|---------------------|-------|
| Yeni Profil Oluştur | Tamam |
| Profil <u>A</u> dı: | ĺptal |
| Maku                |       |

2. "Hesabımı kendim ayarlamak istiyorum" u işaretleyip e-posta adresinizi giriniz.

|                                                   | - 1 |
|---------------------------------------------------|-----|
| Outlook'a Hos Geldiniz                            | - 1 |
|                                                   | - 1 |
| Hesabınızı eklemek için bir e-posta adresi girin. | - 1 |
| @mehmetakif.edu.tr                                | - 1 |
| Gelişmiş seçenekler                               |     |
| Hesabımı kendim ayarlamak istiyorum               |     |
| Bağlan                                            |     |
|                                                   | - 1 |
|                                                   | - 1 |
|                                                   | - 1 |
|                                                   |     |
|                                                   | _   |

3. Hesap türü olarak **"IMAP"** seçiniz.

| E |            |             |        |
|---|------------|-------------|--------|
|   | Hesap      | ) türünü    | seçin  |
|   | Office 365 | Outlook.com | Google |
|   | Exchange   | РОР         | IMAP   |
|   |            |             | 仑      |

4. Boşlukları aşağıdaki gibi doldurunuz.

| Gelen posta       |                           |                  |     |
|-------------------|---------------------------|------------------|-----|
| Sunucu            | postaci.mehmetakif.edu.tr | Bağlantı Noktası | 993 |
| Şifreleme yöntemi | SSL/TLS 💌                 |                  |     |
| Sunucu            | postaci.mehmetakif.edu.tr | Bağlantı Noktası | 587 |
| Sifreleme võntemi | STARTTLS *                | Dagianti Noktasi | 507 |
|                   |                           |                  |     |

5. Parolanızı giriniz.

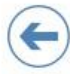

@mehmetakif.edu.tr adresinin parolasını girin

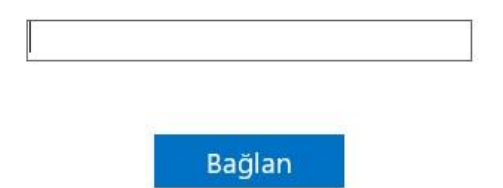

6. Kurulum tamamlandı.

## @mehmetakif.edu.tr ekleniyor Hesap kurulumu tamamlandı

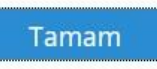

🗌 Telefonumda da Outlook Mobile'ı ayarla